www.tcl.com

# 数码监视器 MONITOR

### 72-MC25P0-001

产品执行标准号:Q/WP1034-2005 Product Implementation Standard No.:Q/WP1034-2005 产品标准备案号:QB/44130033952-2005 Product Standardization File No.:QB/44130033952-2005

尊敬的客户:如在使用中遇到问题,请拨打TCL全国统一用户 服务热线4008-123456咨询。 If you encounter any problem with your monitor, please call TCL nationwide customer service hotline 4008-123456 for assistance. **TCL集团股份有限公司** 地址:广东省惠州市仲恺高新技术开发区十九号小区

TCL CORPORATION No.19 District, Zhongkai High-tech Development Zone, Huizhou City, Guangdong Province

电话(TEL):4008-123456 传真(FAX):0752-2636307 邮编(ZIP CODE):516006

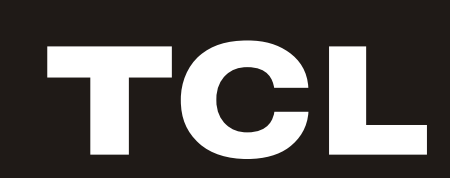

www.tcl.com

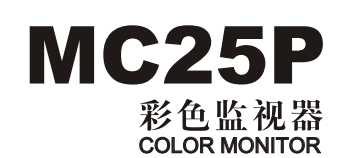

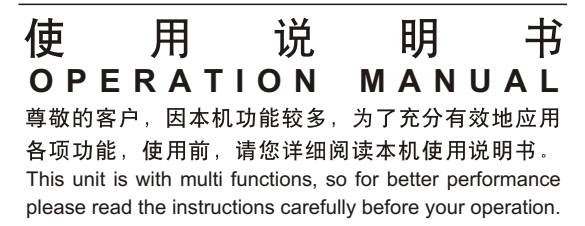

# TCL

目录

- 02 警告注意
- 03 机型特点
- 03 技术规格
- 04 遥控器
- 04 外观图解
- 05 连接示意图
- 06 监视器操作
- 06 开/关监视器
- 06 AV1/AV2/S-VHS状态切换
- 06 HDTV/电脑状态切换
- 06 HDTV信号显示模式的调整
- 06 图像调整
- 07 系统设置
- 07 调整HDTV及电脑显示模式下图像的几何大小

#### 装箱单

・主机一台

- ·遥控器一个,7号电池两节,有线遥控连接线一根
- ・说明书一套(含保修单、合格证等)

警告注意

#### 警告

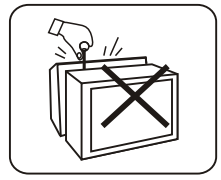

机内有高压,非专业人员 切勿打开后盖,以防触 电。

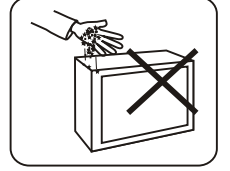

切勿将异物(如:铁屑、项 链、硬币等)掉入机内,以 防引起电路短路着火,损 坏监视器。

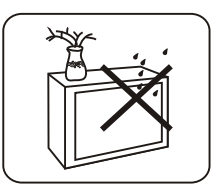

监视器不应遭受水滴或水 溅。监视器上不应放置花 瓶一类装满液体的物品。

#### 注意

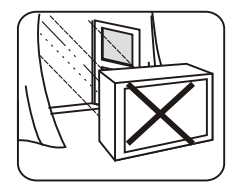

监视器严禁雨淋、受潮和 严重的灰尘侵蚀,以防引 起触电或电路短路着火。

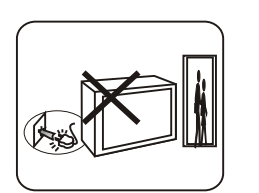

长期外出或雷电时请将电源插头拔掉。

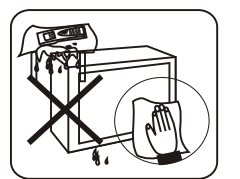

勿用酒精、氨水、稀释剂等 清洗监视器表面,若确有需 要,请用湿海绵或软布(可 加少量中性洗涤剂)拧干后 清洗,并切记在清洗前切断 电源。

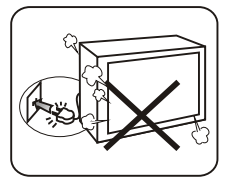

运、装卸时应特别注意。

监视器使用中发现异常(如 有异味等)或不慎将异物落 入机内,应立即关闭监视 器并拔出插头,尽快与保 修单位联系检修。

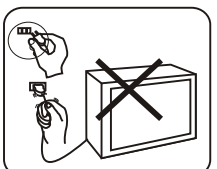

应注意保护好监视器的电 源及插头,切勿因强拉重 压使其损伤。

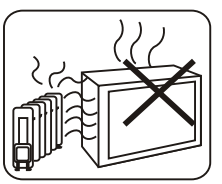

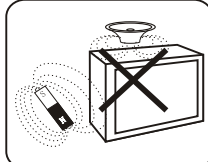

监视器应远离扬声器、电动 机、变压器等磁性物品,以 免引起彩色异常。

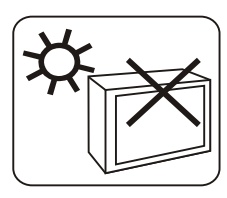

机内温度过高易引起监视器损坏,应保证监视器通风良好,切 勿堵挡监视器散热孔。监视器应远离热源(如:暖气、火炉等) 处,并避免阳光直射。

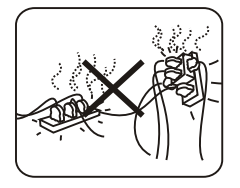

应根据监视器的电源消耗 功率选择合适的电源插 座,勿与其它电器共用插 座。

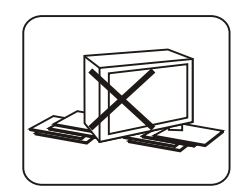

应根据监视器的重量将其 放置于有足够强度的支撑 台上,并要安放稳定,以 免使监视器受到跌落等冲 击而损坏。

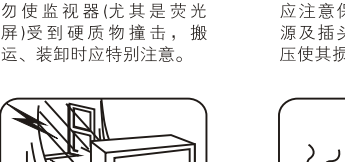

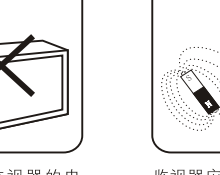

# 机型特点

□ 双路AV (AV1,AV2) 输入输出环通电路,一路S端子输入

- □ 一路HDTV信号YPbPr输入,一路电脑信号RGB输入
- □ 多种成像模式

PAL制图像具备以下成像模式:

(1)60Hz数字逐行 (2)75Hz数字逐行 (3)75Hz逐点清晰 (4)100Hz数字倍频

NTSC制图像具备以下成像模式:

(1)60Hz数字逐行

### 技术规格

| 适合制式            | AV:PAL、N358(NTSC3.58)、N443(NTSC4.43)                                                |  |
|-----------------|-------------------------------------------------------------------------------------|--|
| AV1、AV2输入输出环通   | 视频1.0Vp-p                                                                           |  |
| S端子输入           | 亮度信号1.0Vp-p;色度信号0.7Vp-p                                                             |  |
| HDTV分量信号YPbPr输入 | 亮度信号,1.0Vp-p;色度信号,0.7Vp-p;支持HDTV信号包括:                                               |  |
|                 | $1920 \times 1080 P/60 Hz, \ 1920 \times 1080 i/60 Hz, \ 1920 \times 1080 i/50 Hz,$ |  |
|                 | 525P/625P(DVD逐行分量信号输入),720P                                                         |  |
| 电脑信号输入          | R、G、B信号,0.7Vp-p可支持显示的输入信号格式包括:                                                      |  |
|                 | VGA 640 $\times$ 480 /60Hz , SVGA 800 $\times$ 600 /60Hz ,                          |  |
|                 | XGA1024 × 768 /60Hz                                                                 |  |
| 工作电压范围          | 160V-250V~ 50Hz                                                                     |  |
| 整机消耗功率          | 140W                                                                                |  |
| 可视图像对角线尺寸       | 59cm                                                                                |  |
| 外形尺寸(mm)        | 590×553×484(宽x深x高)                                                                  |  |
| 质量              | 约 <b>38kg</b>                                                                       |  |

遥控器

遥控器电池的安装

打开遥控器背面的电池盒盖,然后按电池盒内所标 注的极性相应放入两节7号1.5V电池,最后把电池 盒盖盖上。

遥控器的使用

其他监视器。

1、有线遥控:将随机所附遥控器连接线一端插入 遥控器"有线遥控接口",另一端连于主机后盖 "遥控器接口",即可操作、调整画面等,有线遥控 方式便于对单台监视器进行遥控操作,而不会影响

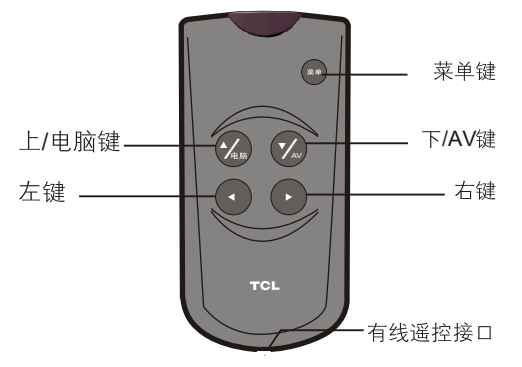

2、无线遥控: 不需要连接遥控器"有线遥控接口", 只需要将遥控器对准主机前面的遥控接收窗进行操作。无线遥控方式对某台监视器进行遥控操作时, 同时可能会影响到同房间的其他监视器的工作状态。

☆注意:

1. 为确保遥控器良好的操作性能,如发现操作不正常,请换电池再试。

2. 不要将新、旧电池或不同型号的电池混合使用。

电池电力微弱时会发生泄漏电解液现象,这会损坏遥控器。一旦发现电力微弱,应尽快更换电池。
 若长期不使用遥控器,请把电池取出,以免电池泄漏电解液。

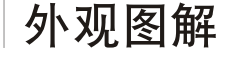

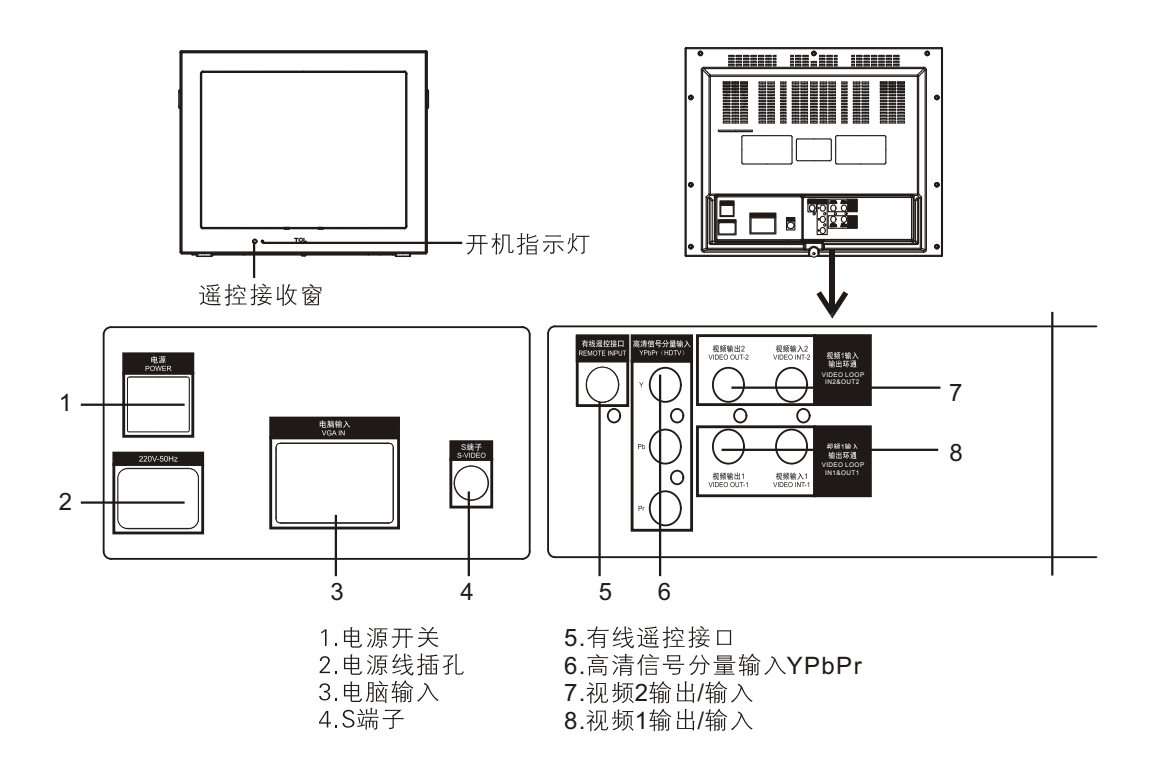

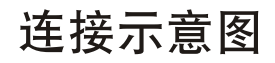

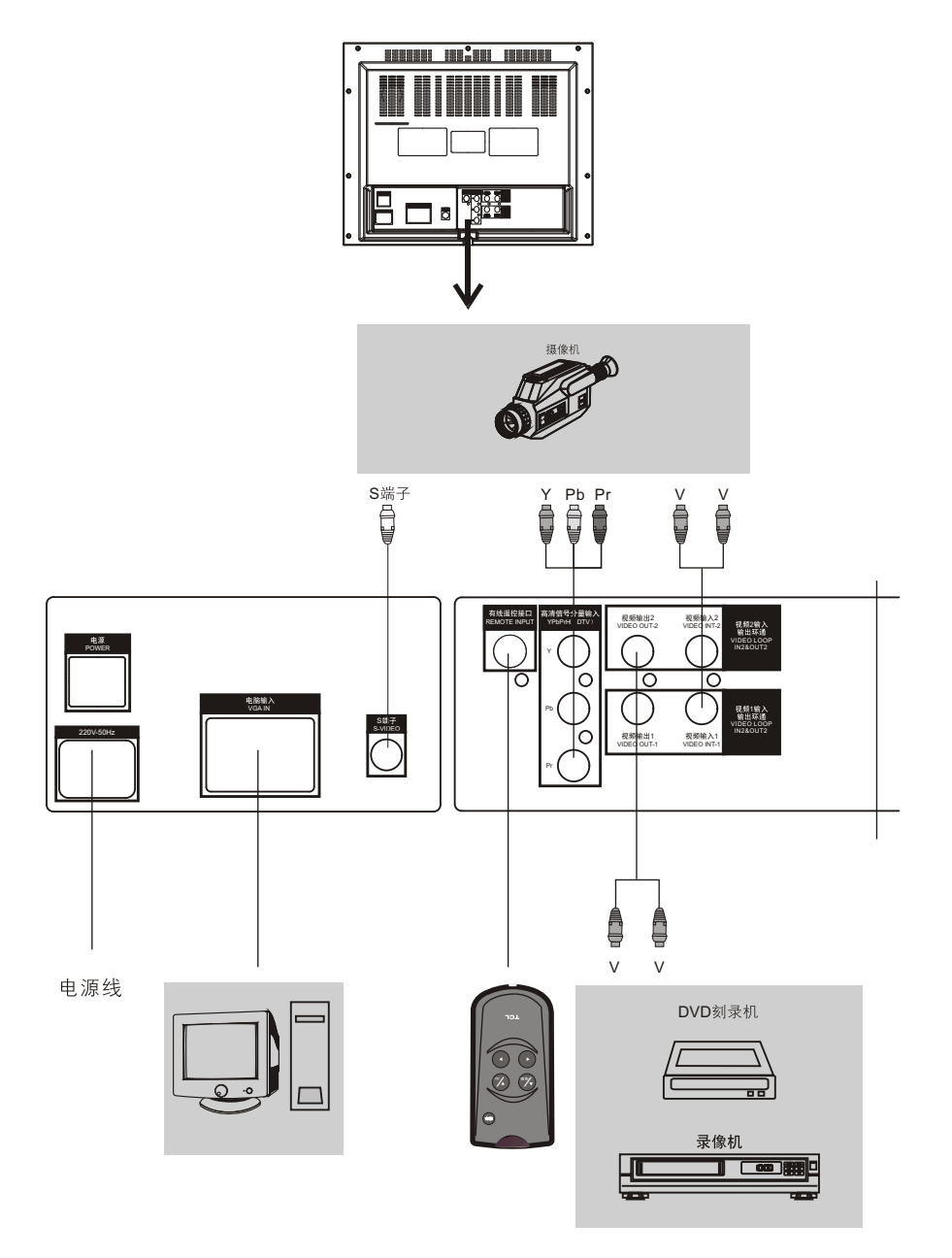

### 监视器操作

#### 1.开/关监视器

开机: 按主机后面电源开关的"I",指示灯亮,数秒后指示灯闪烁,显示出图像。 关机: 按主机后面电源开关的"**O**",关闭电源。

#### 2.AV1/AV2/S-VHS状态切换

按遥控器上的"下/AV"键,可选择监视器的信号源。连续按遥控器上的"下/AV"键, AV1、AV2、S-VHS状态循环出现。

#### 3.HDTV/电脑状态切换

按遥控器上的"上/电脑"键,可选择监视器输入的电脑或高清信号源,连续按遥控器上的"上/电脑"键,VGA、HDTV模式循环出现。

#### 4.HDTV信号显示模式的调整

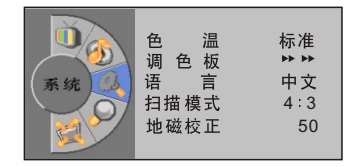

 1.当输入信号为1080i、1080P、720P模式时,应该将扫描模式 调为16:9。
 2.按"菜单"键和"下/AV"键进入"系统"菜单,按"右" 键,光标右移,按"下/AV"键,选择扫描模式"4:3",按 "右"键选择:16:9 "模式。。

#### 5.图像调整

按"菜单"键,进入"图像"菜单。按"上/电脑"键或"下/AV"键选择各项,再用"左/右" 键对各项进行调节。

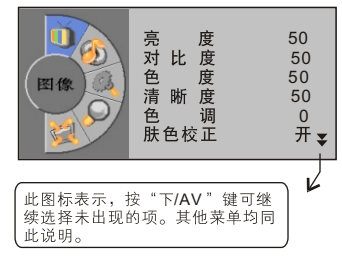

| 丙日   | 调整          | 效果  | - <del>2</del> 4 4 4   |
|------|-------------|-----|------------------------|
| 按古   |             | 按右键 |                        |
| 亮度   | 变暗          | 变亮  | 调节画面的亮度,一般与对<br>比度配合使用 |
| 对比度  | 减弱          | 增强  | 调节画面黑白层次               |
| 色度   | 变淡          | 变深  | 调节色彩的鲜艳度(饱和度)          |
| 清晰度  | 柔和          | 清晰  | 调节画面清晰度                |
| 色调   | 偏绿          | 偏紫  | 在PAL制式时无此功能            |
| 肤色校正 | 开/关         |     | 调整肤色                   |
| 图像状态 | 自设/柔和/标准/明亮 |     | 图像调整选择                 |

### 6.系统设置

按"菜单"键,进入"系统"菜单。按"上/电脑"键或"下/AV"键选择各项,再用"左/右"键 对各项进行调节。

| 色温 标准                                                                                                    | 项目   | 调整说明                                    |  |  |
|----------------------------------------------------------------------------------------------------|------|-----------------------------------------|--|--|
| <ul> <li>彩色制式 自动<br/>调 色 板 → → →</li> <li>语 言 中文</li> <li>图像降噪 标准</li> <li>扫描模式 100Hz<sub>▼</sub></li> </ul>                                                                                                    | 色温   | 标准/暖/冷                                  |  |  |
|                                                                                                    | 彩色制式 | 自动/N443/N358/PAL                        |  |  |
|                                                                                                    | 调色板  | 进入子菜单,可对红色、绿色、蓝色、青色、品红、黄                |  |  |
|                                                                                                    |      | 色、肤色进行分开调节,子菜单中选择"复位"项,按                |  |  |
|                                                                                                    |      | "左/右"键出现复位OK,表示清除对 7 种单色的调整,            |  |  |
|                                                                                                    |      | 回复到出厂设置的状态。                             |  |  |
| 系统 武 青色                                                                                                    | 语言   | 中文/ENG                                  |  |  |
| 黄色 黄色                                                                                                    | 图像降噪 | 标准/强/关                                  |  |  |
| ¥-                                                                                                    | 扫描模式 | 100Hz/75Hz/P-75P/P-60P                  |  |  |
|                                                                                                    | 地磁校正 | 根据位置和方向不同对图像进行倾斜校正。                     |  |  |
| <ul> <li>調 色 板</li> <li>→ →</li> <li>→</li> <li></li></ul> | 浏览开关 | 开/关(选择"开"时,"浏览开关"项下面出现"浏览<br>设定"莱单。)    |  |  |
|                                                                                                    |      | 进入子菜单,可设定浏览时间和选择需要浏览的信号通道。              |  |  |
| 浏览开关 开 浏览开关 开                                                                                                    |      | 选项 调整说明                                 |  |  |
| 浏览设定 ▶▶                                                                                                    |      | 浏览时间<br>留时间。 可设定1-100秒内任意秒数,为每个信号通道的浏览停 |  |  |
|                                                                                                    |      | AV1 开/关(开为选择,关为不选择,以下均同。)               |  |  |
| 浏览时间 10                                                                                                    | 浏览设定 | AV2 开/关                                 |  |  |
| АV1 //<br>AV2 //                                                                                                    |      | S-VHS 开/关                               |  |  |
| S-VHS H                                                                                                    |      | HDTV 开/关                                |  |  |
| VGA $\overline{\pi}$                                                                                                    |      | VGA 开/关                                 |  |  |
|                                                                                                    |      | 注: 在浏览过程中,按"菜单"键,浏览功能停止。如要              |  |  |
|                                                                                                    |      | 继续浏览,请重新进入系统菜单,将"浏览开关"设为                |  |  |
|                                                                                                    |      | "开"。                                    |  |  |

7.调整HDTV及电脑显示模式下图像的几何大小

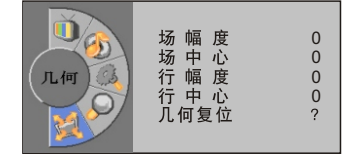

1.在HDTV或电脑显示模式下打开菜单。

- 2.按"上/电脑"键或"下/AV"键选择"几何"菜单,按"右" 键进入。
- 3.用"上/电脑"键或"下/AV"键和"左/右"键选择并调整各项。
- 4.如果调整不满意,可按"下/AV"键选择"几何复位"项,按 "右"键确认,则几何参数全部变0,几何尺寸恢复到出厂设 置。

注:本产品的性能在不断地改进之中。如有更改,恕不另行通知。

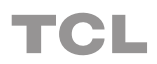

#### Contents 02 Warnings and Precautions

- 03 Features
- 03 Specifications
- Remote Control 04
- 04 **External Schematic**
- 05 **Connection Illustrations**
- 06 **Basic Operations**
- 06 Turning on/off the Unit
- AV1/AV2/S-VHS Selection 06
- HDTV/VGA Selection 06
- 06 Aspect Ratio Selection in HDTV Mode
- 06 **Picture Adjustments**
- 07 System Settings
- 07 Geometrical Adjustments in HDTV and VGA mode

### Packing List · Main Unit - one set

· Remote Control Handset - one set, including two AAA batteries and one remote control cable

· Operation Manual - one pc (including warranty card, quality certificate, etc.)

### Warnings and Precautions

### Warnings

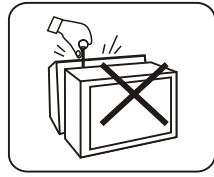

High voltage inside! To reduce the risk of electric shock, do not remove cover (or back). Refer servicing to qualified personnel.

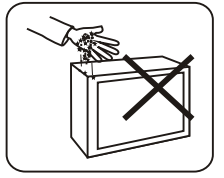

Do not push objects of any kindinto the unit as this may causefire or short circuit and damage the unit.

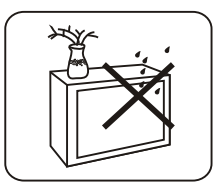

The unit shall not be exposed to dripping or splashing and no objects filled with liquids such as vases, shall be placed on the unit.

#### **Precautions**

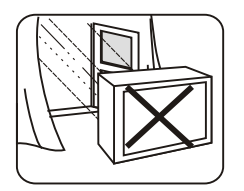

To prevent fire or shock hazard, do not expose the unit to rain, moisture or heavy dust areas

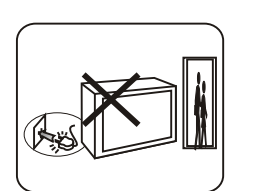

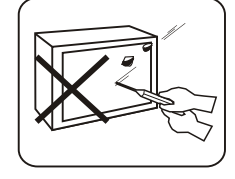

Protect the unit, especially the screen, from being attached by hard objects. Please take care during transportation and loading/unloading.

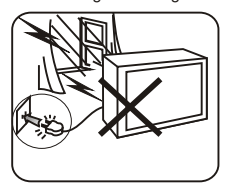

Remove the power plug when the unit will not be used for a long period of time, or when it is thunder or lightning.

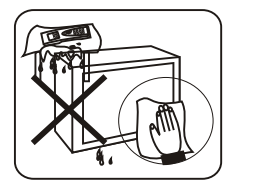

Do not use chemicals such as alcohol, ammonia or thinner for cleaning. If necessary, use a piece of wet cloth or sponge with some diluted neutral detergent, wring dry for cleaning. Be sure to cut off the power before your cleaning.

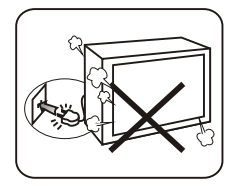

During your operation, if there is something abnormal found, such as strange smell, or if some objects fall into the unit, switch off and unplug the unit immediately and contact the service personnel as soon as possible.

• 02 •

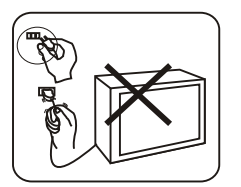

To protect the power cord, do not pull it or press it with excessive force.

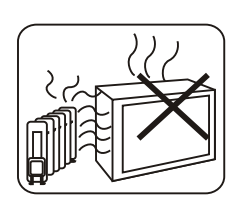

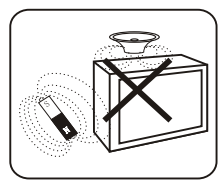

To avoid color abnormality, keep the unit away from the magnetic objects, such as the speaker, electromotor or transformer.

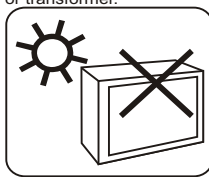

High temperature inside may cause the damage to the unit. Please keep it well ventilated and do not block the ventilation slots and openings. Keep away from heat sources such as stove and radiator and avoid direct sunshine.

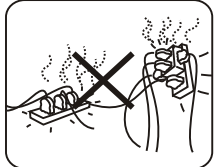

Use suitable power outlet based on power consumption of the unit. Do not share a power outlet with other electrical appliances.

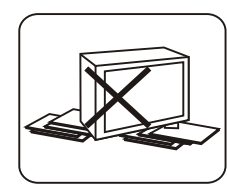

Place the unit on a platform strong enough for supporting. Keep it stable to avoid falling off and cause the damage.

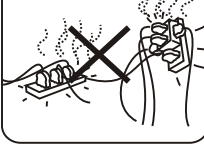

### Features

2 AV (AV1, AV2) LOOP IN/OUT, 1 S-VIDEO Input

□ 1YPbPr(HDTV) Input, 1 VGA (RGB) Input

Multi Imaging Modes

Imaging Modes of PAL Pictures:

(1)60Hz Digital Progressive Scanning (2)75Hz Digital Progressive Scanning

(3)75Hz Interlaced Scanning

(4)100Hz Digital Double Frequency

Imaging Mode of NTSC Pictures:

(1)60Hz Progressive Scanning

# Specifications

| Receiving System          | AV: PAL, N358(NTSC3.58), N443(NTSC4.43)                                          |
|---------------------------|----------------------------------------------------------------------------------|
| AV1&AV2 Input/Output Loop | Video: 1.0Vp-p                                                                   |
| S-VIDEO Input             | Ү: 1.0Vp-p; С: 0.7Vp-p                                                           |
| YPbPr (HDTV) Input        | Y: 1.0Vp-p; C: 0.7Vp-p; supporting the following HDTV modes:                     |
|                           | $1920 \times 1080$ P/60Hz, $1920 \times 1080$ i/60Hz, $1920 \times 1080$ i/50Hz, |
|                           | 525P/625P(DVD progressive component input),720P                                  |
| VGA Input                 | R, G, B signals, 0.7Vp-p supporting the following input modes:                   |
|                           | VGA 640 $\times$ 480 /60Hz, SVGA 800 $\times$ 600 /60Hz,                         |
|                           | XGA1024 × 768 /60Hz                                                              |
| Operating Voltage         | 160V-250V~ 50Hz                                                                  |
| Power Consumption         | 140W                                                                             |
| Visible Diagonal Size     | 59cm                                                                             |
| Dimensions(mm)            | $590 \times 553 \times 484$ (WxDxH)                                              |
| Gross Weight              | About 38kg                                                                       |

# **Remote Control**

#### **Battery Installation**

Remove the battery compartment lid from the back of the remote, insert the 2 x 1.5V AAA batteries, paying attention to the polarity, and then replace the cover. UP

Using the Remote Control

1. Wire Remote: Connect one end of the attached remote cable to the jack on the remote and the other end to the remote jack on the rear panel, then you can use this wire remote to adjust menu controls. Operations with the wire remote work only on the connected monitor.

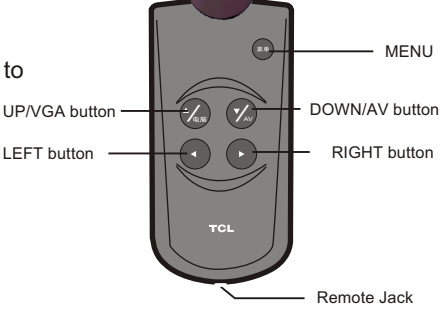

2. Wireless Remote: No need to connect it with the remote jacks. Point this wireless remote directly toward the infra-red sensor on the unit. When you use the wireless remote to operate a certain monitor, this operation may affect the working status of other monitors in the same room.

② Notes:

- 1. For better performance, once you find the operation is abnormal, please replace the batteries and have a try again.
- 2. Do not mix old and new batteries or different types.
- 3. When the batteries are to be exhausted, battery leakage may occur and cause the damage to the remote. When the operation is not sensitive enough, the battery may be low, so please change batteries immediately.
- 4. If the device is not to be used for a long period of time, remove the batteries to prevent damage or injury from possible battery leakage.

# **External Schematic**

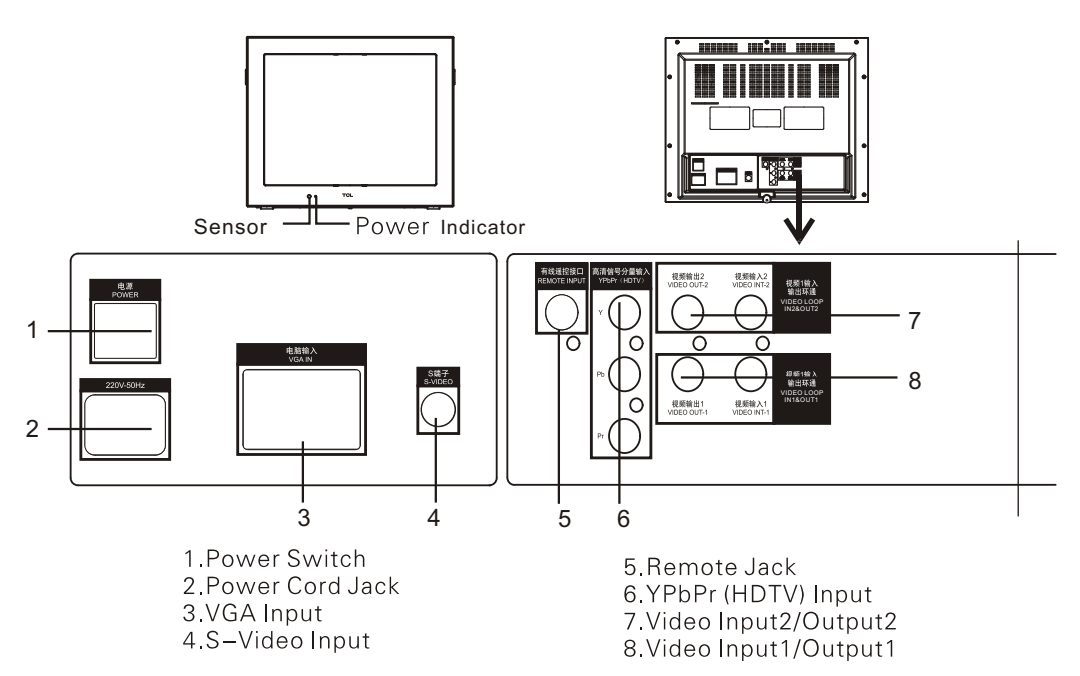

# **Connection Illustrations**

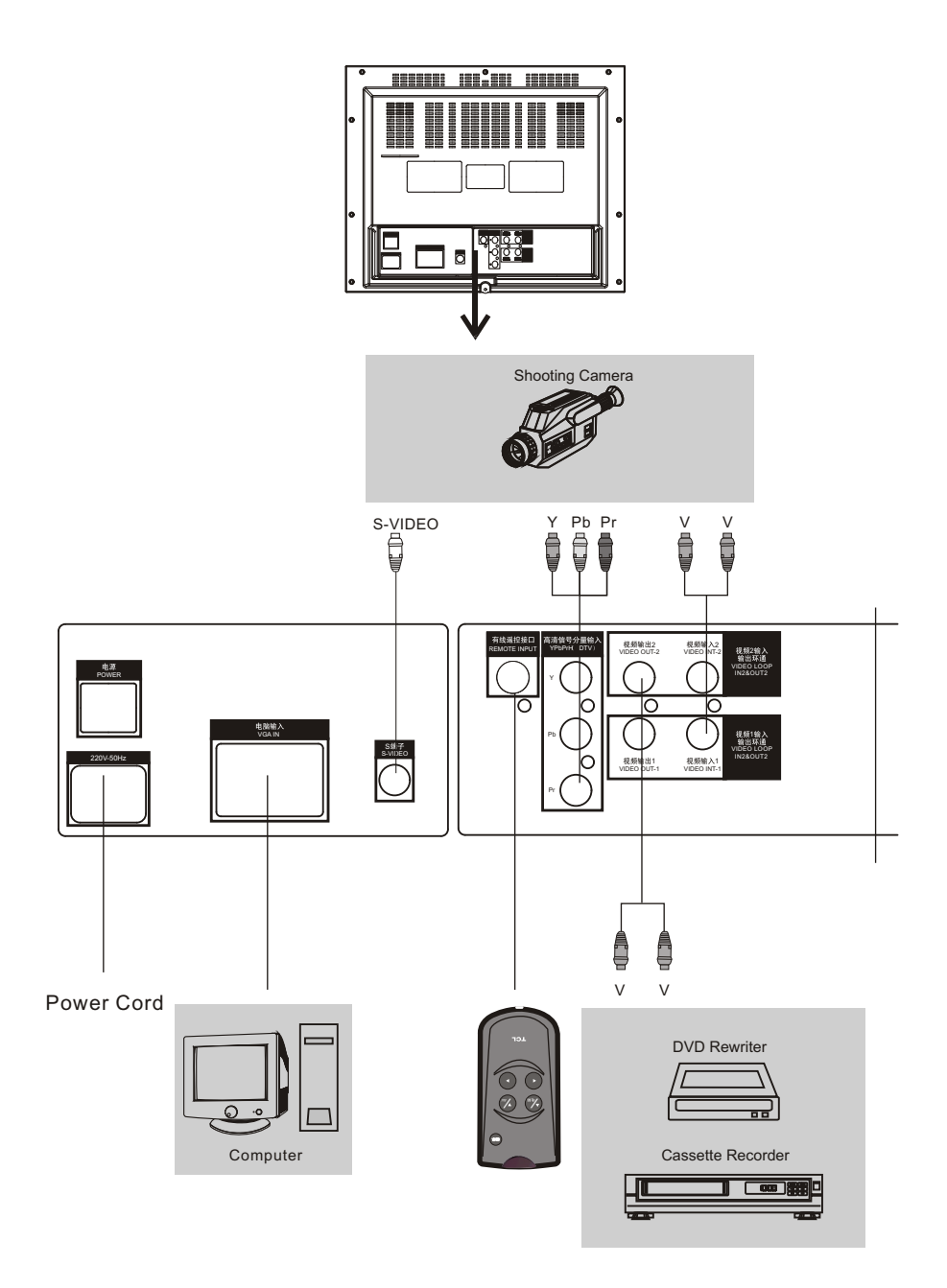

# **Basic Operations**

#### 1. Turning on/off the Unit

Turning on: Press the "I" on the POWER button of the rear panel to turn on the unit, then the indicator lights. After a few seconds, the picture appears on the screen. Turning off: press the "O" on the POWER button of the rear panel to turn the unit off.

### 2.AV1/AV2/S-VHS Selection

Press the DOWN/AV button on the remote repeatedly to toggle between AV1,AV2 and S-VHS.

### 3.HDTV/VGA Selection

Press the UP/VGA button on the remote repeatedly to toggle among VGA and HDTV mode.

#### 4. Aspect Ratio Selection in HDTV Mode

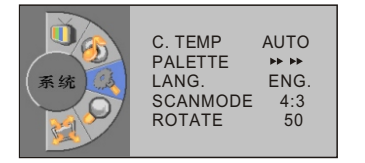

- 1. When the input signal is 1080i, 1080P or 720P, the aspect ratio should be set to 16:9.
- 2. Press the MENU button and DOWN/AV button to enter the SYSTEM menu. Press the RIGHT button to move the cursor rightward and then press the DOWN/AV button to highlight SCANMODE 4:3.
- 3. Press the RIGHT button to select 16:9.

#### 5. Picture Adjustments

Press the MENU button to enter the PICTURE menu. Press the UP/VGA button or DOWN/AV button to make the selection and press the LEFT or RIGHT button to make the adjustments.

| BRI 50                                                                                                    | Item      | Adjustment                          |                                    | Explanation                                                                    |
|----------------------------------------------------------------------------------------------------|-----------|-------------------------------------|------------------------------------|--------------------------------------------------------------------------------|
| CONT. 50<br>COLOUR 50                                                                                                    |           | •                                   | •                                  | Explanation                                                                    |
| SHARP 50<br>TINT 0<br>D S TONE ON                                                                                                    | BRI.      | Decreases<br>brightness             | Increases<br>brightness            | Adjusts to brighten the darkest parts of the picture                           |
| <ul> <li>This symbol means you can<br/>see more items by pressing<br/>the ▼ button. This note is also<br/>applicable to other menus.</li> </ul> | Continue. | Decreases<br>contrast               | Increases<br>contrast              | Adjusts the distinction between<br>the black and white parts of the<br>picture |
|                                                                                                    | COLOUR    | Decreases<br>colour defi-<br>nition | Enhances<br>colour defin-<br>ition | Adjusts to add or reduce the colour                                            |
|                                                                                                    | SHARP     | Makes pic-<br>ture softer           | Makes pic-<br>ture clearer         | Improves colour details                                                        |
|                                                                                                    | TINT      | Adds greenish<br>tint               | Adds reddish<br>tint               | TINT is notavailable in PAL system                                             |
|                                                                                                    | DS TONE   | ON/OFF                              |                                    | Obtains natural skintones                                                      |
|                                                                                                    | STATUS    | MILD/CUSTON<br>BRI                  | I/STANDARD/<br>GHT                 | Toggle amongthe different modes to make the picture adjustments                |

### 6.System Settings

Press the MENU button to enter the SYSTEM menu. Press the UP/VGA button or DOWN/AV button to make the selection and press the LEFT or RIGHT button to make the adjustments.

| C.TEMP NORMAL                                            | Item     | Explanation                                                                                                    |                                                                                                    |  |
|----------------------------------------------------------|----------|----------------------------------------------------------------------------------------------------|----------------------------------------------------------------------------------------------------|--|
| た。SYS. AUTO<br>PALETTE →→→<br>LANG. ENG.<br>N R STANDARD | C.TEMP   | NORMAL/WARM/COLD                                                                                                    |                                                                                                    |  |
|                                                          | C. SYS.  | COLOUR SYSTEM: AUTO/N443/N358/PAL                                                                                                    |                                                                                                    |  |
|                                                          | PALETTE  | Enter the submenus to adjust the settings of RED,<br>GRN, BLUE, CYAN, N(MAGE), YELW. and CMPL.<br>If you want to reset the setting to the factory default,<br>select RESET and then press the LEFT or RIGHT<br>button. |                                                                                                    |  |
|                                                          | LANG.    | ENGLISH/中文 ( CHINESE )                                                                                                    |                                                                                                    |  |
| GRN<br>BLUE<br>GXAN                                      | NR       | STANDARD/STRONG/OFF                                                                                                    |                                                                                                    |  |
| YELW.                                                    | SCANMODE | 100Hz/75Hz/P-75P/P-60P                                                                                                    |                                                                                                    |  |
|                                                          | ROTATE   | Due to the geomagnetic effect, the picture will slant horizontally. You can adjust it by this feature.                                                                                                    |                                                                                                    |  |
|                                                          | VIEW SWI | ON/OFF<br>(When ON is set, the option of VIEW TIM appears.)                                                                                                    |                                                                                                    |  |
| PALETTE PALETTE LANG. ENG.<br>N R STANDARD               | VIEW TIM | Enter the submenusto set VIEWTIME and the correct input channel.                                                                                                    |                                                                                                    |  |
| 系统 SCANMODE 100Hz<br>VIEW SWI ON                         |          | Item                                                                                                    | Explanation                                                                                              |  |
| VIEW SET ***                                             |          | VIEWTIM                                                                                                    | You can set the time from 1 to 100 seconds.<br>It will be the time span viewing each channel.            |  |
|                                                          |          | AV1                                                                                                    | ON/OFF (Selecting ON means you can view this<br>channel and vice versa. The followings are the<br>same.) |  |
|                                                          |          | AV2                                                                                                    | ON/OFF                                                                                                   |  |
|                                                          |          | S-VHS                                                                                                    | ON/OFF                                                                                                   |  |
|                                                          |          | HDTV                                                                                                    | ON/OFF                                                                                                   |  |
|                                                          |          | VGA                                                                                                    | ON/OFF                                                                                                   |  |
|                                                          |          | Note: Durin<br>If you want<br>and set VII                                                                                                    | ng the viewing, press MENU button to stop.<br>to continue, enterthe menu systemagain<br>EW SWI to ON.    |  |

### 7.Geometrical Adjustments in HDTV and VGA mode

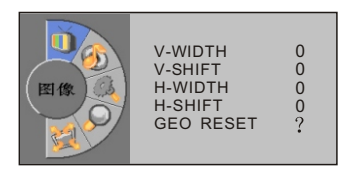

- 1. Enter the main menu in HDTV or VGA mode.
- 2. Press the UP/VGA button or DOWN/AV button to select the GEOMETRY menu and press the RIGHT button to enter it.
- Press the UP/VGA button or DOWN/AV button to make the selection and press the LEFT or RIGHT button to make the adjustments.
- 4. If you are not satisfied with your adjustments, press the DOWN/AV button to select GEO RESET. Press the RIGHT button to confirm, then the set values are back to "0" and the geometrical sizes are back to the factory default.

' Note: Product is subject to change without prior notice.